## μ400P, μ500PT, μ600P & μ700PT - Pass code Protection Guide (a)

| Pass  | Value       | Meaning                                                                       |
|-------|-------------|-------------------------------------------------------------------------------|
|       | 0           | Pass code OFF                                                                 |
|       | 1 to 99,999 | Available pass codes                                                          |
| Level | Value       | Meaning                                                                       |
|       | 0           | ONLY setpoints SP.A1 and SP.A2 may be changed WITHOUT entering the pass code. |
|       | 1           | No changes may be made WITHOUT entering the pass code.                        |

Making Adjustments Once A Pass Code Has Been Set:

Once the correct pass code has been <u>re-entered</u>, the instrument will allow you to scroll through all parameters ONCE to make alterations. You will need to re-enter your pass code for each subsequent attempt at programming.

Procedure to TURN ON the PASS CODE:

1) Scroll through menu using **F** until you reach **PASS** - Select your new code by pressing **A** or **A** Press **B** to save.

2) Scroll through menu using **F** until you reach LeVel - Select **O** or **1** by pressing **D** or **D**. Press **D** to save.

| Procedure to CHANGE the LEVEL setting:                                                                              |
|----------------------------------------------------------------------------------------------------|
| 3) Scroll through menu using 🖥 until you reach PASS - Select your existing code by pressing 🛆 or 🔽 Press 🗳 to save. |
| 4) Scroll through menu using 🖡 until you reach Level - Select 0 or 1 by pressing 🛆 or 🔽. Press 🖵 to save.           |
| Procedure to TURN OFF the PASS CODE:                                                                                |

5) Scroll through menu using **F** until you reach **PASS** - Select your existing code by pressing **D** or **D** Press **D** to save.

6) AGAIN, Scroll through menu using **F** until you reach **PASS** - RESET the code to **O** by pressing **D** or **D**. Press **D** to save.

If the Pass code is forgotten, you may reset this as follows:-

Switch off power to the instrument. Press and hold  $\mathbf{M}$  whilst power is re-applied. The passcode has been disabled (reset back to  $\mathbf{0}$ ). All other settings will be retained.